## Procedimento de clonagem de cartão de memória - WINDOWS

- 1- Faça download do programa de clonagem de imagem

  <u>Win32DiskImager</u>

  <u>http://sourceforge.net/projects/win32diskimager/files/latest/download</u>
  2- Extraia a imagem e o programa de clonagem com o <u>Winrar.</u>
  Para isso, clique com o botão direito em cima do arquivo de imagem que você baixou, e clique em extrair arquivo. Irá aparecer uma tela onde você poderá escolher para onde irá extrair o arquivo (lembre-se qual será o local).
  Se você clicar com o botão direito em cima do arquivo que você baixou e não tiver a opção extrair, você terá que instalar o Winrar.
  Baixe o Winrar clicando <u>aqui.</u>
  - 3- Insira o cartão de memória no leitor de cartões (deve aparecer uma informação que o disco da unidade (X) não pode ser lido – essa unidade é o nome da unidade que você utilizará no programa de clonagem).
  - 4- Abra o aplicativo de clonagem como administrador (clique com o botão direito e clique em executar como administrador).

|                   |                                                                                            |                                                                                                    | 2002000                                                                                                    |
|-------------------|--------------------------------------------------------------------------------------------|----------------------------------------------------------------------------------------------------|----------------------------------------------------------------------------------------------------|
| Nome              | Data de modificaç                                                                          | Тіро                                                                                                    | Tamanho                                                                                                    |
| GPL-2             | 19/04/2009 11:21                                                                           | Arquivo                                                                                                    | 18 KB                                                                                                    |
| LGPL-2.1          | 19/04/2009 11:22                                                                           | Arquivo 1                                                                                                    | 26 KB                                                                                                    |
| 🚳 mingwm10.dll    | 27/12/2007 11:23                                                                           | Extensão de aplica                                                                                                    | 16 KB                                                                                                    |
| 🚳 QtCore4.dll     | 26/02/2009 06:43                                                                           | Extensão de aplica                                                                                                    | 2.677 KB                                                                                                    |
| 🗟 QtGui4.dll      | 26/02/2009 01:23                                                                           | Extensão de aplica                                                                                                    | 11.180 KB                                                                                                    |
| README            | 19/04/2009 12:48                                                                           | Documento de Te                                                                                                    | 2 KB                                                                                                    |
| 🝓 Win32DiskImager | 19/04/2009 12:51                                                                           | Aplicativo                                                                                                    | 76 KB                                                                                                    |
|                   |                                                                                            |                                                                                                    |                                                                                                    |
|                   |                                                                                            |                                                                                                    |                                                                                                    |
|                   |                                                                                            |                                                                                                    |                                                                                                    |
|                   | GPL-2<br>GPL-2.1<br>Mingwm10.dll<br>QtCore4.dll<br>QtGui4.dll<br>README<br>Min32DiskImager | GPL-2       19/04/2009 11:21         LGPL-2.1       19/04/2009 11:22         Imingwm10.dll       27/12/2007 11:23         QtCore4.dll       26/02/2009 06:43         QtGui4.dll       26/02/2009 01:23         README       19/04/2009 12:48         Win32DiskImager       19/04/2009 12:51 | □ GPL-2       19/04/2009 11:21       Arquivo         □ LGPL-2.1       19/04/2009 11:22       Arquivo 1.         ◎ mingwm10.dll       27/12/2007 11:23       Extensão de aplica         ◎ QtCore4.dll       26/02/2009 06:43       Extensão de aplica         ◎ QtGui4.dll       26/02/2009 01:23       Extensão de aplica         □ README       19/04/2009 12:48       Documento de Te         ◎ Win32DiskImager       19/04/2009 12:51       Aplicativo |

## Irá aparecer a seguinte janela:

| 🨼 Win32 Disk Imager                   |            |    |
|---------------------------------------|------------|----|
| Image File                            | Device     | 1- |
| 7                                     | [F] 🔻      |    |
| Progress                              |            |    |
| -                                     | 3          |    |
| i i i i i i i i i i i i i i i i i i i |            | ٦  |
|                                       | Read Write | 1  |

- 1- Selecione o local da imagem
- 2- Selecione a unidade do cartão de memória
- 3- Clique em write

O procedimento demorará aproximadamente 5 minutos e a clonagem estará concluída.